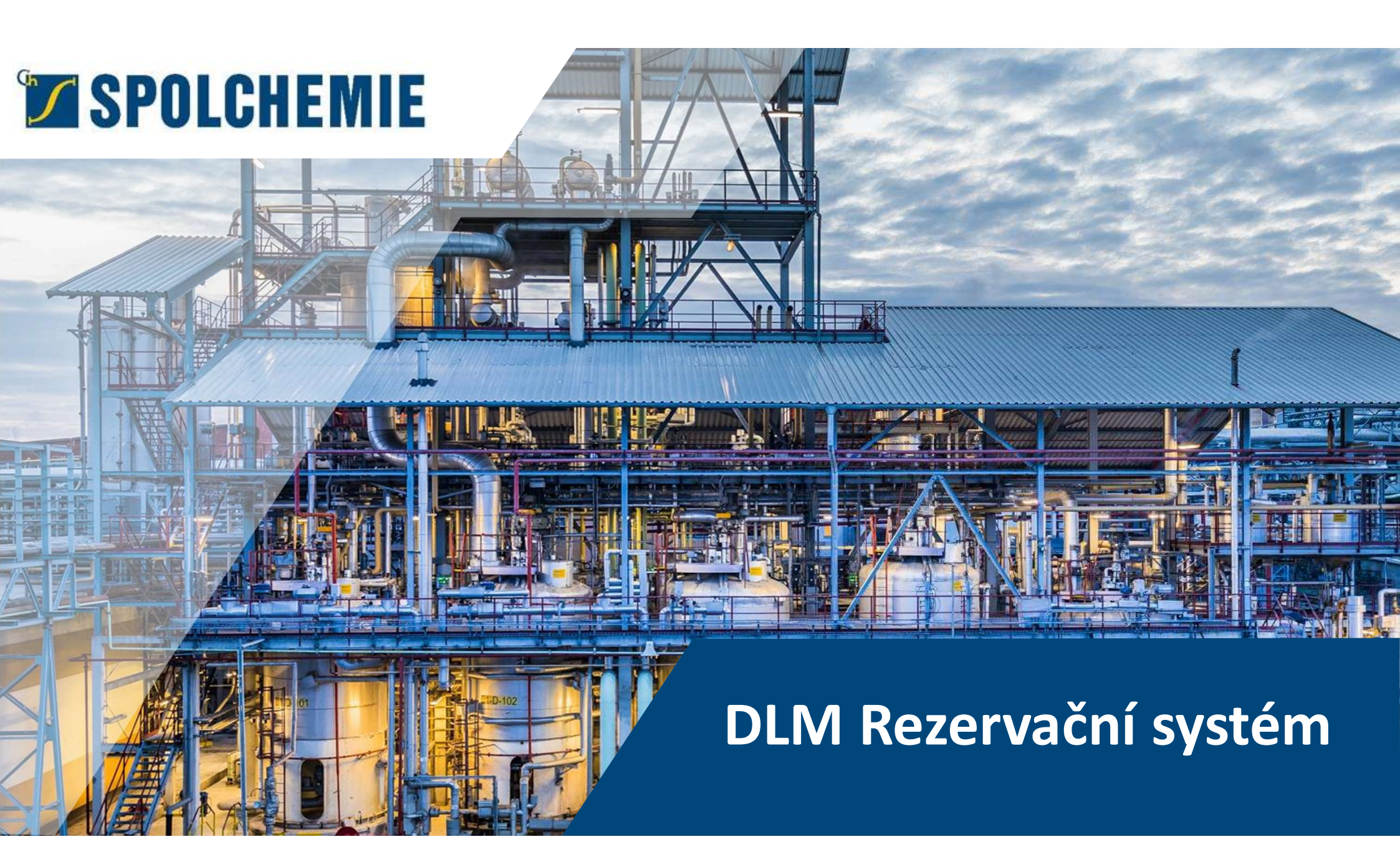

## Rezervační systém : odkaz

Přihlaste se do rezervačního systému na adrese:

https://rs-fe.dlm.spolchemie.cz

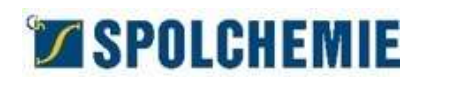

# Založení společnosti

|                                        |                | CS |  |
|----------------------------------------|----------------|----|--|
| Pojdme zacit!<br>Pro pokračování se mu | síte přihlásit |    |  |
| · · · · · · · · · · · · · · · · · · ·  | F              |    |  |
| Email                                  |                |    |  |
|                                        |                |    |  |
|                                        |                |    |  |
|                                        | Pokračovat     |    |  |
|                                        |                |    |  |

- 1. Klikni na "Vytvořit společnost"
- 2. Vyplň všechna požadovaná pole o společnosti a kontaktu
- 3. Klikni na "Uložit"

| Základní údaje     |                     |
|--------------------|---------------------|
| Název společnosti* | Test Company        |
| IČO*               | 12345678            |
| DIČ*               | CZ12345678          |
| Adresa             |                     |
| Ulice*             | Testovací           |
| Město*             | Test                |
| PSČ*               | 11110               |
| Stát*              | CZ                  |
| Kontakt            |                     |
| Kontaktní osoba    |                     |
| Email*             | radek@radekbayer.cz |
| Telefonní číslo    |                     |
|                    |                     |

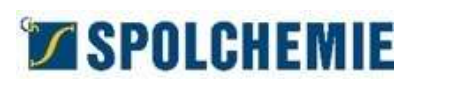

### Potvrzení účtu a heslo

- 1. Po uložení, zkontroluj zadaný e-mail
- Klikni na odkaz dokončení registrace 2.

BDLM

Pojďme začít!

3. Zvol heslo

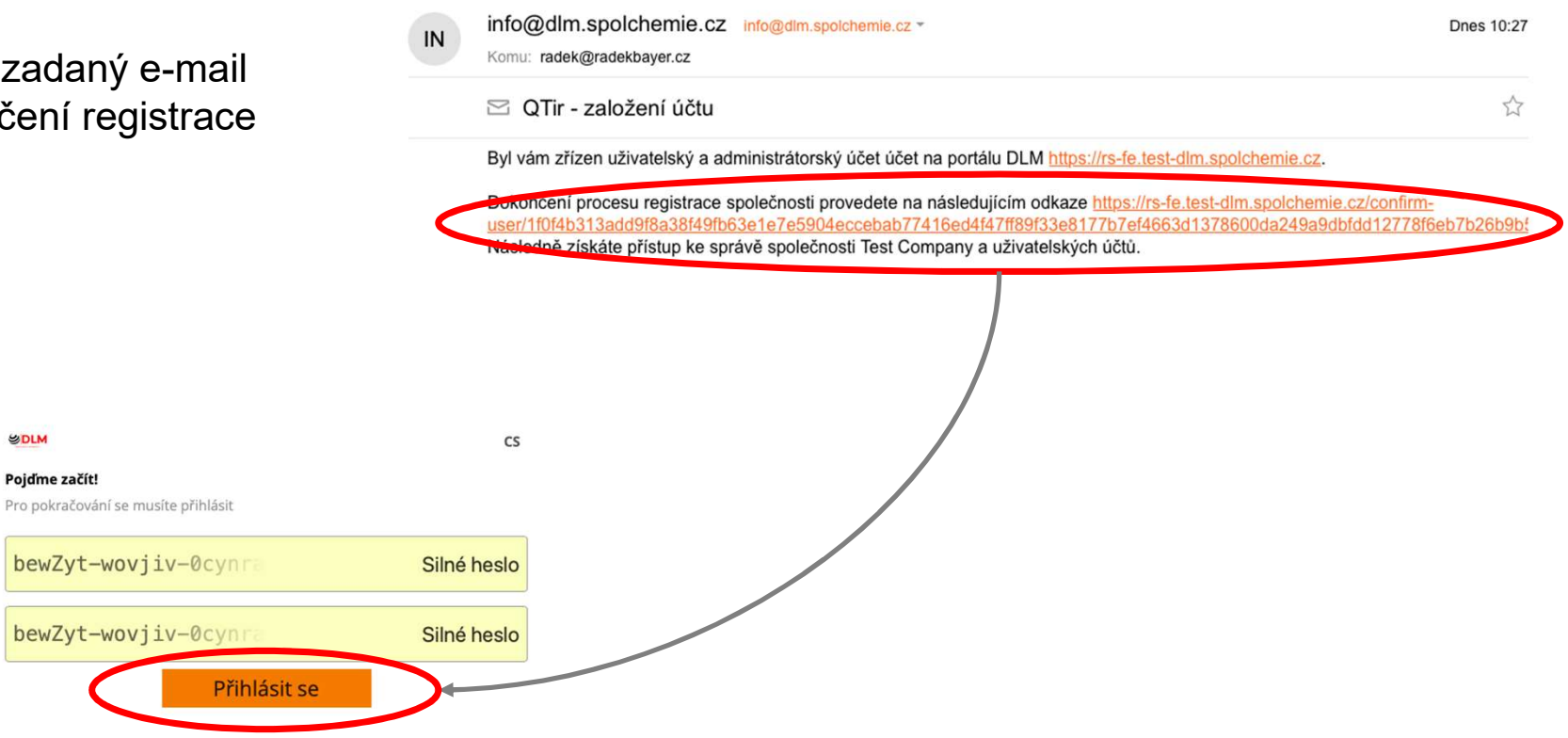

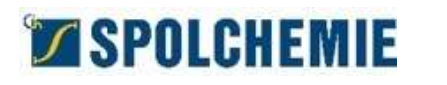

| Lákladní pohled, přidání dalšího uživatele |                |                    |                        |                  |                        |                                              |                          |
|--------------------------------------------|----------------|--------------------|------------------------|------------------|------------------------|----------------------------------------------|--------------------------|
| SDIW E                                     | 📆 Přehled 🔻 🏨  | Vytvořit rezervaci | Upravit společnost 💄 P | řehled uživatelů | bayerradek@seznam.c    | z 💄 CS                                       |                          |
| Celkový přehled                            |                |                    |                        |                  |                        |                                              |                          |
|                                            |                |                    | Květen 2024            |                  |                        | 3                                            |                          |
| PO                                         | ÚΤ             | ST                 | ČТ                     | PÅ               | SO NE                  |                                              |                          |
|                                            |                | 1. 5. 2024         | 2. 5. 2024             | 3. 5. 2024       | 4 5 2024 5 5 2024      | ici 🚹 Upravit společnost 👗 Přehled uživatelů | bayerradı k@seznam.cz    |
|                                            |                | Rezervace: 0/0     | Rezervace: 0/0         | Rezervace: 0/0   |                        |                                              |                          |
| 6. 5. 2024                                 | 7. 5. 2024     | 8. 5. 2024         | 9. 5. 2024             | 10. 5. 2024      | Uživatelé              |                                              | Založit nového uživatele |
| Rezervace: 0/1                             | Rezervace: 0/0 | Rezervace: 0/0     | Rezervace: 1/2         | Rezervace: 0/1   | Email                  | Telefon                                      |                          |
| 13. 5. 2024                                | 14. 5. 2024    | 15. 5. 2024        | 16. 5. 2024            | 17. 5. 2024      |                        |                                              |                          |
|                                            | Rezervace: 3/3 | Rezervace: 2/3     | Rezervace: 2/2         | Rezervace: 1/3   | bayerradek@seznam.cz   | +420737111122                                |                          |
| 20. 5. 2024                                | 21. 5. 2024    | 22. 5. 2024        | 23. 5. 2024            | 24, 5, 2024      | jan.quaiser@centrum.cz | +420725788475                                | 8                        |
| Rezervace: 0/1                             | Rezervace: 0/0 | Rezervace: 1/1     | Rezervace: 0/0         | Rezervace: 0/0   | hladky.karel@gmail.com | 721216092                                    | 8                        |
| 27. 5. 2024                                | 28. 5. 2024    | 29. 5. 2024        | 30. 5. 2024            | 31. 5. 2024      |                        | 1 Počet na stránku: 50 💠                     |                          |
| Rezervace: 0/0                             | Rezervace: 0/1 | Rezervace: 0/0     | Rezervace: 0/0         | Rezervace: 0/0   |                        |                                              |                          |

Zde vidíte kalendář s rezervacemi ("1/2" = Odbaveno/Rezervováno)

V horní nabídce vyber "Přehled uživatelů"

V dalším okně klikni "Založit nového uživatele" a zadej e-mail a telefonní číslo uživatele

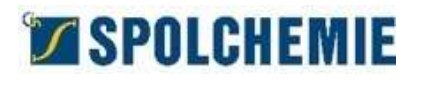

### **Rezervace** – nakládka/dopravu objednává Spolchemie

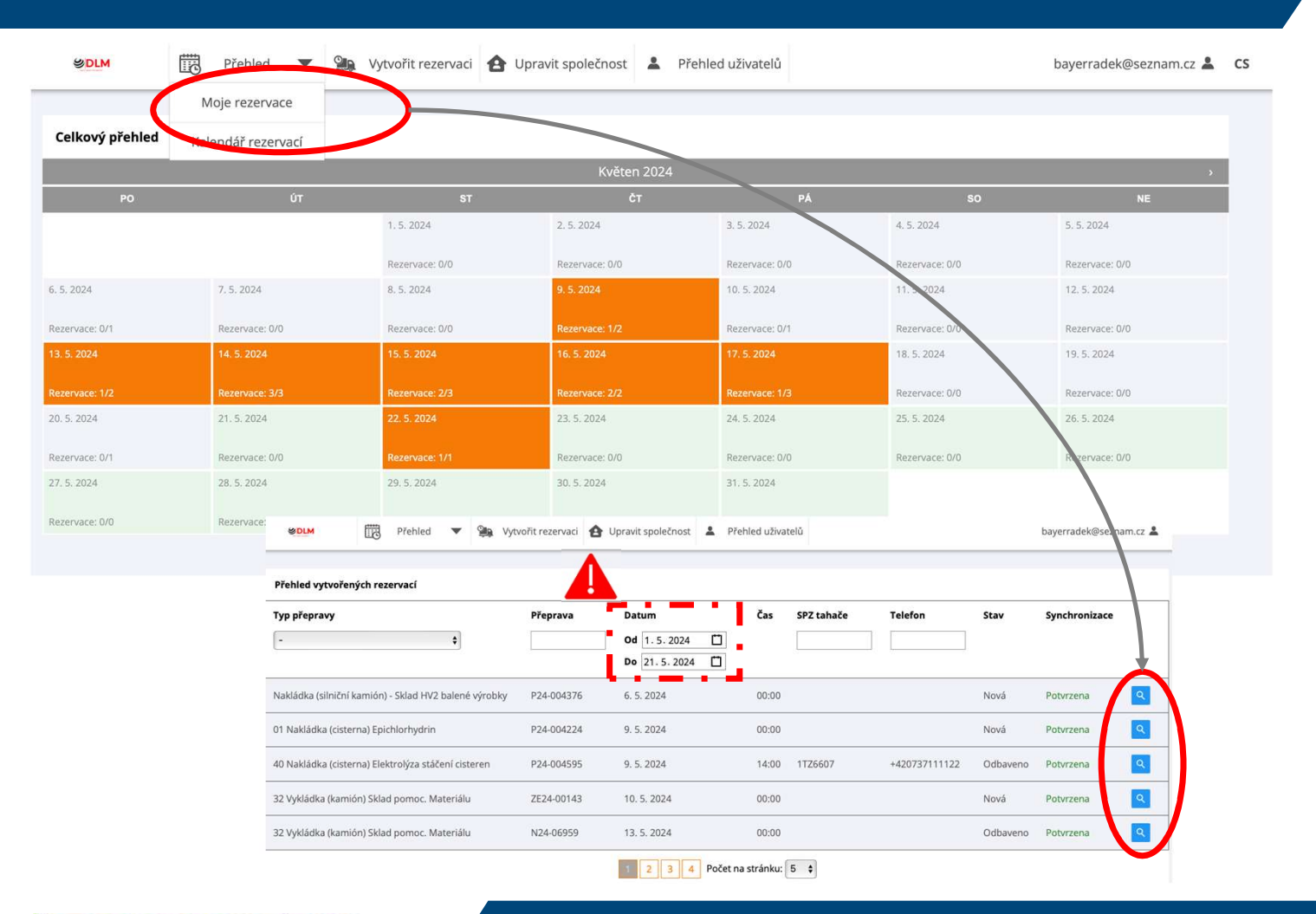

SPOLCHEMIE

Klikni na "Přehled" a "Moje rezervace"

Následně si zvol požadovaný rozsah období

Po kliknutí na lupu, uvidíš detail přepravy, kde doplníš informace, které znáš

Přeprava = číslo objednávky Nejčastější tvar N24-01234, P24-001234

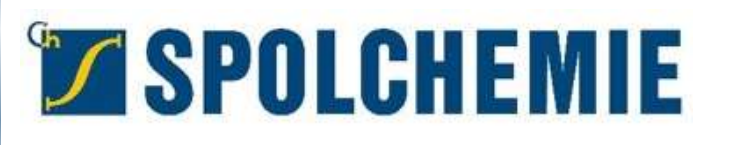

# Založení rezervace

### Dva způsoby vytvoření rezervace

- 1. Automaticky generovaná
  - Zkontroluj, jestli nemáš přepravu již přiřazenou v nabídce <u>Přehled</u>.
  - Klikni na Lupu a přepravu můžeš upravovat.
  - Pokud je u přepravy "Koš", tak ji můžeš i smazat.
  - V Přehledu se zobrazí všechny tvé rezervace, které můžeš následně upravovat
- 2. Vytvořená na základně znalosti čísla objednávky:
  - Obdržel jsi číslo objednávky (nákup vezeš zboží, prodejní - vyzvedáváš, jiné – například reklamace)
  - Nejčastější tvar N24-01234, P24-001234 (pozn. Číslo za písmenem většinou označuje rok vystavení objednávky)
    - Vlož do pole Přeprava a klikni Ověřit
    - Předvyplní se známé informace o zásilce a ty máš možnost doplnit chybějící informace o posádce a dopravním prostředku. Čím více vyplníš, tím méně času stráví řidič na kiosku.

#### Automaticky generovaná rezervace

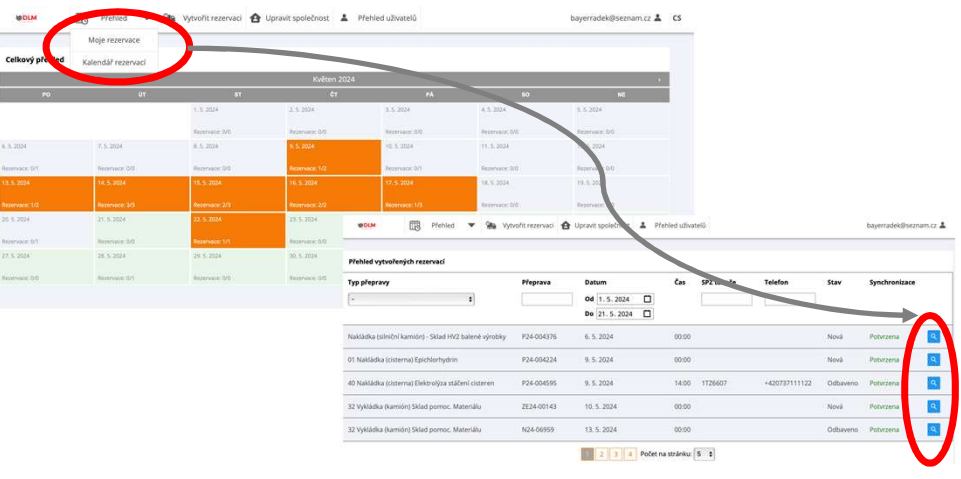

#### Generovaná se znalostí čísla objednávky

| 🕬 🕅 Plehled 🔨 🐘 Vytvolit rezenvaci 🚹 rzvit společnost 🛦 Plehled uživatelů | dim-registration@spolchemie.cz |
|---------------------------------------------------------------------------|--------------------------------|
| ytve/it rezervaci                                                         | Sabiona - 🗸 Poubit Smasar      |
| formace o dopravci                                                        |                                |
| Dopravce* TEST-SPOLEK                                                     |                                |
| Adresa dopravce* koliciosi. 32. 40032 Usti nad Labem , ČR                 |                                |
| nevání                                                                    |                                |
| N2446015                                                                  | Datum"                         |
| Přoprava*                                                                 | Čas* Wiberte prosim datum      |
| Typ přepravy -                                                            |                                |
| řeprava nebezpečné látky Ne                                               |                                |
|                                                                           |                                |
| Poznámka                                                                  |                                |
| č a spolujezdec                                                           |                                |
| Jmino fidiče*                                                             | Jméno spolujezdce              |
| Národnost řídiče*                                                         | Národnost spolujezdce          |
| Telefon na řídiče*                                                        | Telefon na spolujezdce         |
| Jazyk řidiče* - 🗸                                                         |                                |

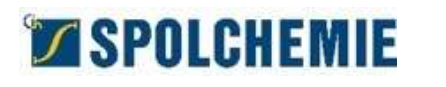

#### Doplnění informací k přepravě Tahač a návěs SPZ tahače SPZ návěs Země registrace tahač 1. položka Váha na příjezd Raleni UN čísle Váha na odjezdu Rozdil váhy 0.00 Detail rezervace ntace k přepravě ADR osvědření ř Informace o dopravci ADR osvědčení spolujezdce CRM ADR osvědče Dopravce\* Radek Bayer ADR osvědčení cisterny / návěsu Adresa dopravce\* Dvojhradi 255, 41703 Dubí, CZ ADR osvědčení kontejneru Plánování Zrušit Přeprava\* N24-06959 Datum\* 13. 5. 2024 Typ přepravy 32 Vykládka (kamión) Sklad pomoc. Materiálu Čas\* 00:00 - 00:30 Přeprava nebezpečné látky Poznámka Řidič a spolujezdec . Iméno řidiče Iméno spolujezdce Národnost řidiče Národnost spolujezdce Telefon na řidiče\* Telefon na spolujezdce Klikni na "Upravit" Jazyk řidiče\* Češti Doplň povinné údaje označené Tahač a návěs hvězdičkou a další které znáš SPZ tahače SPZ návěsu Země registrace tahače Země registrace návěsu \_ Čím více vyplníš, tím méně práce Informace o produktech 1. položka - název zboží RS-Lešenářské prás Místo určení bude mít řidič u kiosku Množství ADR třída Váha na příjezdu Balení UN číslo Váha na odjezdu Rozdíl váhy 0.000 Klikni na "Uložit" ntace k přepravě Dodací list ADR osvědčení řidiče ADR osvědčení spolujezdce CRM ADR osvědčení tahače Váženka ADR osvědčení cisterny / návěsu ADR osvědčení kontejneru Zrušit Uložit jako šablonu Přepsat šablonu

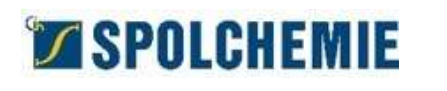

# Rezervace I – automaticky generovaná

| Detail rezervace          |                                             |                        |               |
|---------------------------|---------------------------------------------|------------------------|---------------|
| Informace o dopravci      |                                             |                        |               |
| Dopravce*                 | Radek Bayer                                 |                        |               |
| Adresa dopravce*          | Dvojhradí 255, 41703 Dubí, CZ               |                        |               |
| Plánování                 |                                             |                        |               |
| Přeprava*                 | N24-06959                                   | Datum*                 | 13. 5. 2024   |
| Typ přepravy              | 32 Vykládka (kamión) Sklad pomoc. Materiálu | Čas*                   | 00:00 - 00:30 |
| Přeprava nebezpečné látky | Ne                                          |                        |               |
| Poznámka                  |                                             |                        |               |
| Řidič a spolujezdec       |                                             |                        |               |
| Jméno řidiče*             |                                             | Jméno spolujezdce      |               |
| Národnost řidiče*         |                                             | Národnost spolujezdce  |               |
| Telefon na řidiče*        |                                             | Telefon na spolujezdce |               |
| Jazyk řidiče*             | Čeština                                     |                        |               |

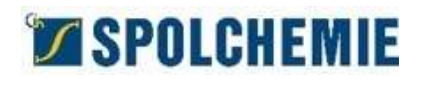

### Rezervace II – znám číslo objednávky

| SDLM Přehl                | ed 🔰 🙀 Vytvořit rezervaci 🔒 Upravit společno | st 👗 Přehled uživatelů | dim-registration@spolchemie.cz よ CS |
|---------------------------|----------------------------------------------|------------------------|-------------------------------------|
| Vytvořit rezervaci        |                                              |                        | Šablona: - 🗸 Použít Smazat          |
| Informace o dopravci      |                                              |                        |                                     |
| Dopravce*                 | TEST-SPOLEK                                  |                        |                                     |
| Adresa dopravce*          | kekulová 32, 40032 Ústí nad Labem , ČR       |                        |                                     |
| Plánování                 |                                              |                        |                                     |
| Přeprava*                 | N24-06015                                    | Datum*<br>Čas*         | ······ □<br>Vyberte prosim datum    |
| Typ přepravy              | •                                            |                        |                                     |
| Přeprava nebezpečné látky | Ne                                           |                        |                                     |
| Poznámka                  | h                                            |                        |                                     |
| Řidič a spolujezdec       |                                              |                        |                                     |
| Jméno řidiče*             |                                              | Jméno spolujezdce      |                                     |
| Národnost řidiče*         |                                              | Národnost spolujezdce  |                                     |
| Telefon na řidiče*        |                                              | Telefon na spolujezdce |                                     |
| Jazyk řidiče*             | . <b>v</b>                                   |                        |                                     |

|                                    |   | Zvolit soubor   | knybrán žádný soubo  |                       | D               | lodaci list |    |
|------------------------------------|---|-----------------|----------------------|-----------------------|-----------------|-------------|----|
| ADR osvědčení řídiče               | 1 | Číslo osvědčení | AR12345              |                       |                 | CRM         |    |
|                                    |   | Datum platnosti | 30. 9. 2024 🔲 🗙      |                       |                 | Váženka     |    |
| ADR osvědčení spolujezdce          |   |                 |                      |                       |                 |             |    |
|                                    |   | Zvolit soubor   | levybrán žádný soubo |                       |                 |             |    |
| ADR osvědčení tahače               | V | Číslo osvědčení | AD45678              |                       |                 |             |    |
|                                    |   | Datum platnosti | 29.11.2024 🗋 🗙       |                       |                 |             |    |
| ADR osvědčení cisterny /<br>návěsu |   |                 |                      |                       |                 |             |    |
|                                    |   | Zvolit soubor   | levybrán žádný soubo |                       |                 |             |    |
| ADR osvědčení kontejneru           | M | Číslo osvědčení | TR12356              |                       |                 |             |    |
|                                    |   | Datum platnosti | 30. 11. 2024 🗖 🗙     |                       |                 |             |    |
|                                    |   |                 |                      |                       |                 |             |    |
|                                    |   |                 |                      |                       |                 |             |    |
| 192222                             |   |                 | -                    | and the second second |                 |             |    |
| Zrušit                             |   |                 | U                    | zžit jako šablonu     | Přepsat šablonu |             | U. |

Klikni na "Vytvořit rezervaci" Do pole přeprava zadej číslo nákupní příp. prodejní objednávky Klikni na "Ověřit" Poté doplň povinné údaje označené hvězdičkou a další které znáš Čím více vyplníš, tím méně práce bude mít řidič u kiosku Klikni na "Uložit"

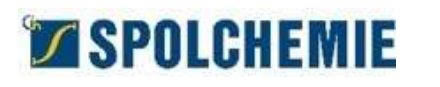

## Rezervace II – znám číslo objednávky

| Přeh                      | led 🔻 🐏 Vytvořit rezervaci 🚹 Upravit společno | st 💄 Přehled uživatelů | dlm-registration@spolchemie.cz 💄 🛛 CS |
|---------------------------|-----------------------------------------------|------------------------|---------------------------------------|
| Detail rezervace          |                                               |                        |                                       |
| Informace o dopravci      |                                               |                        |                                       |
| Dopravce*                 | TEST-SPOLEK                                   |                        |                                       |
| Adresa dopravce*          | kekulová 32, 40032 Ústí nad Labem , ČR        |                        |                                       |
| Plánování                 |                                               |                        |                                       |
| Přeprava*                 | N24-06015_H01                                 | Datum*                 | 29. 7. 2024                           |
| Typ přepravy              | 99 Vykládka (kamión) Bisfenol A               | Čas*                   | 06:00 - 06:15                         |
| Přeprava nebezpečné látky | Ne                                            |                        |                                       |
|                           |                                               |                        |                                       |
| Poznámka                  |                                               |                        |                                       |
| Řidič a spolujezdec       |                                               |                        |                                       |
| Jméno řidiče*             | Karel Novák                                   | Jméno spolujezdce      | ,                                     |
| Národnost řidiče*         | česká                                         | Národnost spolujezdce  |                                       |
| Telefon na řidiče*        | +420737613813                                 | Telefon na spolujezdce |                                       |
| Jazyk řidiče*             | Čeština                                       |                        |                                       |
| Tahač a návěs             |                                               |                        |                                       |
| SPZ tahače*               | 1U12233                                       | SPZ návěsu             | 2K23344                               |
| Země registrace tahače    | CZ                                            | Země registrace návěsu | CZ                                    |
| Informaço o produktoch    |                                               |                        |                                       |

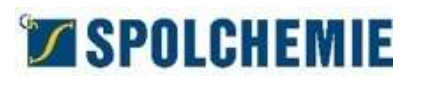

### **Rezervace I**

| DLM Přehled 🔻 🖳 Vytvořit rezervaci 🏠 Upravit společnost 💄 Přehled uživatelů |               |             |       |            |               |      |               | CS |
|-----------------------------------------------------------------------------|---------------|-------------|-------|------------|---------------|------|---------------|----|
| Přehled vytvořených rezervací                                               |               |             |       |            |               |      |               |    |
| Typ přepravy                                                                | Přeprava      | Datum       | Čas   | SPZ tahače | Telefon       | Stav | Synchronizace |    |
| 99 Vykládka (kamión) Bisfenol A                                             |               | od 🗂 🗙      |       |            |               |      |               |    |
|                                                                             |               | Do          |       |            |               |      |               |    |
| 99 Vykládka (kamión) Bisfenol A                                             | N24-06015_H01 | 29. 7. 2024 | 06:00 | 1U12233    | +420737613813 | Nová | Potvrzena 🭳 🍵 |    |
| 1 Počet na stránku: 5 🗸                                                     |               |             |       |            |               |      |               |    |

Všechny dokončené rezervace najdeš v "Přehledu - moje rezervace"

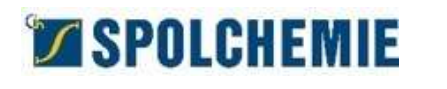